1. Open Cotai Ticketing Website <a href="https://www.cotaiticketing.com/">https://www.cotaiticketing.com/</a>, select " You & Mi Sammi Cheng Live in Macau 2025", and click the "Buy Now" button.

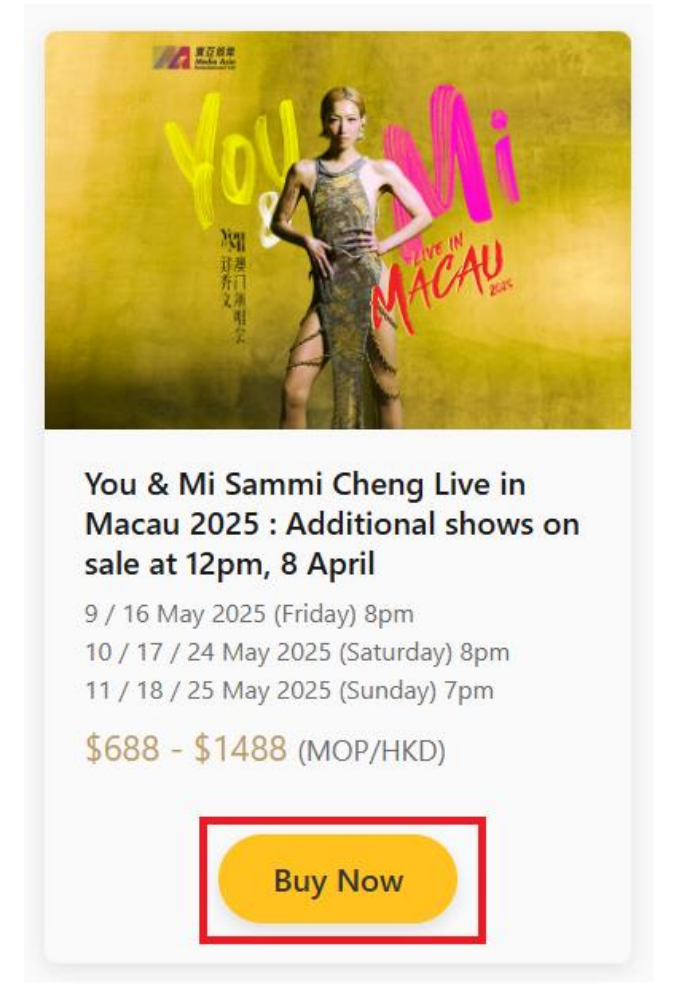

2. Click "Login/Register" on the upper right.

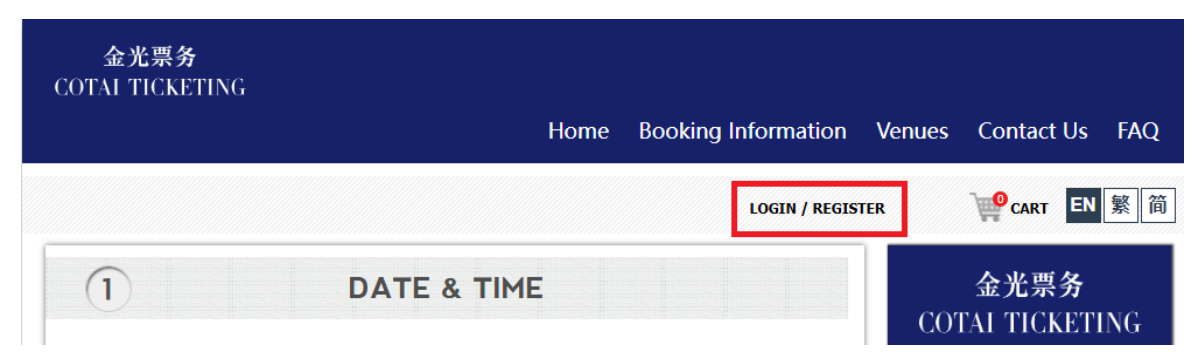

3. Then click on "Register Now".

| Email Add | ress                                |          |
|-----------|-------------------------------------|----------|
| Enter Ema | il Address                          |          |
| Password  |                                     |          |
| Password  |                                     |          |
|           | Forgot                              | Password |
|           | LOG IN                              |          |
|           | Don't have an account? Register now |          |

4. Fill in the following personal information and review the statement on the right. Once Captcha is verified, check the agreement box and click on "Register".

## Account Registration

\*Mandatory fields

| *First Name           | *Last Name        |
|-----------------------|-------------------|
| *Contact No.          |                   |
| + 853                 |                   |
| *Identification Docum | ent Issuing Place |
| Select One            | ~                 |
| *ID/ Passport No      |                   |
| *Place of Residence   |                   |
| Select One            | ~                 |
| *Email Address        |                   |
| *Password (1)         |                   |
|                       | ۲                 |

#### ACCOUNT CREATION ON COTAI TICKETING

In order to create an account for you to purchase tickets on a realname basis, we need you to give us **your first and last name, your contact information including email address and mobile number, your ID/passport information including the last four digits, the place of residence and the issuing place, and the password for your account.** With an account, you can order and collect the tickets more conveniently, you can also reprint the tickets if claimed lost and get informed of any cancellations or changes.

#### SUBSCRIBE TO COTAI TICKETING

You may choose to subscribe to Cotai Ticketing today to know what events and shows are happening near you. We may use **your name**, **mobile number and email address** for **direct marketing** - to contact you on any issue relating to the events you have made bookings for, to send you updates on new services, e-Newsletter/Email Direct Marketing to provide you information for presales, special offers and regular updates on upcoming events which are selling, registering, promoting and advertising by Cotai Ticketing.

#### CONSENT TO COTAI TICKETING

We need your authorization to collect and process your personal data as stated above and in strict compliance with our Privacy Policy. Among others, please note that we primarily process your personal data in Macau SAR, but we will share your personal data with a thirdparty service provider that we use to help us with this service and that the data may be transferred outside of Macau SAR. We promise to keep your personal data only for the necessary period of time and take appropriate security measures to ensure its safety and confidentiality. Please read the Privacy Policy to learn more about how we collect, use and protect your personal data. If you have any questions, please contact us at privacy@sands.com.mo.

# In light of the above, if you would kindly provide your consent, please check the boxes below:

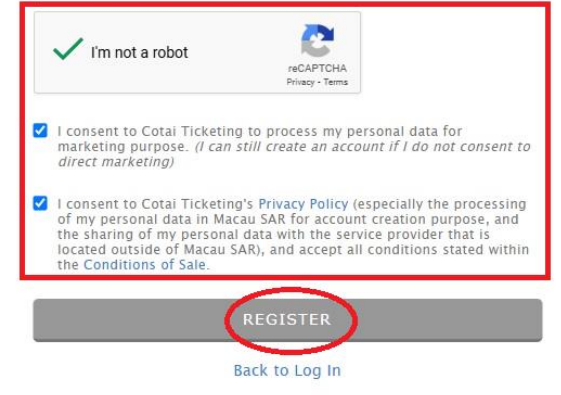

5. The screen will display a prompt to enter the 6-digit one-time password (OTP).

# **Email Verification**

Please enter the 6 digit OTP sent to:

Change

If you do not receive the email in a few minutes, please check your spam folder or click on Resend OTP.

| Verification OTP   |          |
|--------------------|----------|
|                    | <b>I</b> |
| Resend OTP in 0:52 |          |
| VERIFY             |          |

6. Please note that a verification email will be automatically sent by the system to your registered email address with the OTP.

| To<br>1 If there are                                             | no-reply@cotaiticketing.com<br>OTP for email verification<br>problems with how this message is displayed, click here to view it in a web browser.                                                             |  |
|------------------------------------------------------------------|----------------------------------------------------------------------------------------------------|--|
| Action Items                                                     | s                                                                                                    |  |
| Dear<br>You have red<br>OTP: 62319 <sup>4</sup><br>Please use th | quested for a one-time password (OTP) for your new Cotai Ticketing account.<br><b>1(expires in 5 minutes)</b><br>this to complete your registration. If your OTP does not work, please request for a new OTP. |  |
| Please conta<br>4008 42 901                                      | act our hotline at +853 2882 8818 (Macau SAR, China), +852 3065 9899 (Hong Kong SAR, China),<br>8 (China) if you did not make this request                                                                    |  |
| Best Regard:<br>Cotai Ticketir                                   | ls,<br>ing                                                                                                    |  |

\*This is an automatically generated email, please do not reply.

7. After entering the OTP provided in the email into the prompt box, click the "Verify" button to complete your registration.

## **Email Verified**

| Your account has been created! |  |
|--------------------------------|--|
| DONE                           |  |

8. New account confirmation email will be automatically sent by the system to your registered email address.

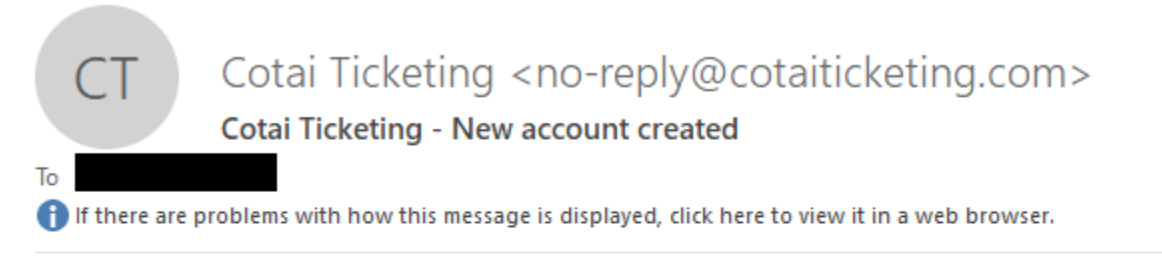

## Dear Customer,

Welcome to Cotai Ticketing. Your application for new Cotai Ticketing account is successfully created.

The Venetian® Macao~Resort~Hotel

## **Privacy Policy**

Please do not reply to this email. If you need to contact Cotai Ticketing with questions, please Contact us.

 開啟金光票務網站 <u>https://hk.cotaiticketing.com/</u>,選擇 "You & Mi 鄭秀文澳門演唱會 2025",點擊 "立即購票" 按鈕

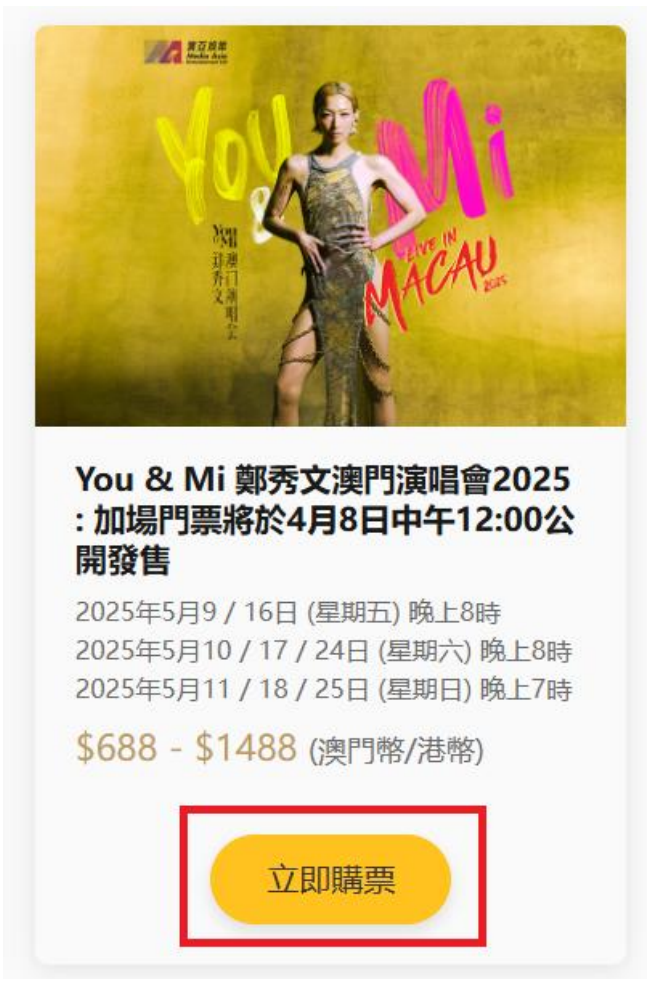

2. 在右上方點擊"登入/註冊"按鈕

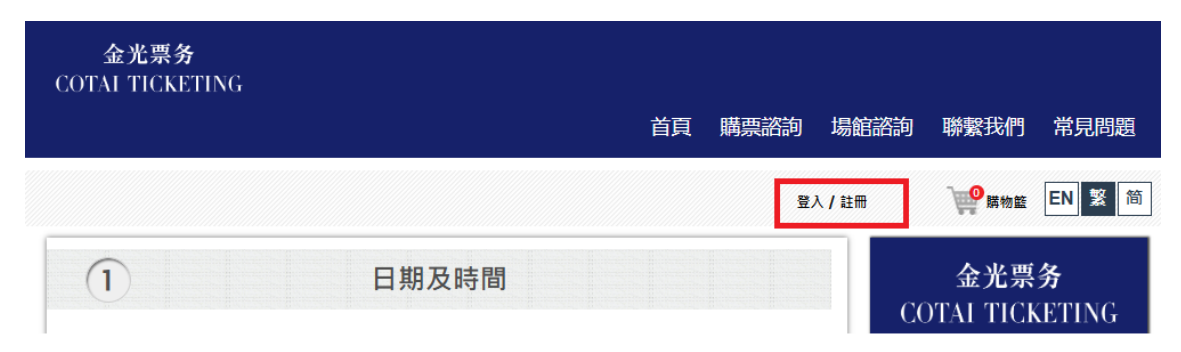

3. 點擊畫面上的"現在註冊"按鈕

| 電郵 |           |      |
|----|-----------|------|
| 電郵 |           |      |
| 密碼 |           |      |
| 密碼 |           |      |
|    |           | 忘記密碼 |
|    | 登入        |      |
|    | 沒有帳戶?現在註冊 |      |

 填寫以下個人資料並閱讀右邊的聲明,確認資料無誤後,在方框中勾選同意,最後點擊 "註冊"按鈕

| 帳戶註冊                        |     |   | 金光票務的賬戶建立                                                                                                    |
|-----------------------------|-----|---|----------------------------------------------------------------------------------------------------|
| *必須填寫<br>*全名                | *姓氏 |   | 為了協助您建立一個寶名制購票賬戶,我們需要您向我們提供您的姓名、聯<br>繫方式(包括電子郵件地址、手機號碼)、身份證/護照資料(包括證件號碼<br>的最後四位、居住地、簽發地)、賬戶密碼。建立賬戶後,您可以更方便地<br>訂票和取票,如果違失門票可以重新打印,並可接收有關節目取消或更改的<br>通知。                           |
| *聯络雷話                       |     |   | <u>訂閱金光票務</u>                                                                                                    |
| + 853<br>*身份證明文件簽發類<br>選擇一項 | 也   | ~ | 您可以選擇馬上訂閱金光票務,以了解您附近的活動和演出,我們可能使用<br>您的姓名、手機號碼、電子郵件地址進行直接營銷——例如,就您所預訂活<br>動的相關事宜與您聯繫,向您發送我們最新的服務動態,通過電子簡訊/營銷<br>郵件為您提供關於金光票務所銷售、登記、推廣、宣傳的近期活動的預售、<br>優惠、動態等資訊。<br><u>向金光票務作出同意</u> |
| *身份證 / 護照號碼                 |     |   | 我們需要您授權我們按照上述聲明收集和處理您的個人資料,並且我們會嚴                                                                                                    |
|                             |     |   | 格遵守我們的私隱聲明。請您注意,我們主要在澳門特別行政區處理您的個<br>人資料,但我們會與協助票務服務的第三方服務供應商共享您的個人資料,                                                                                                    |
| *居住地                        |     |   | 這些資料可能被傳輸至澳門特別行政區之外。我們承諾僅在必要期間內保存<br>您的個人資料,並採取適當的安全措施以確保其安全性和保密性。請您閱讀                                                                                                    |
| 選擇一項                        |     | ~ | 私隨聲明以進一步了解我們如何收集、使用和保護您的個人資料。如果您有<br>任何疑問,請您通過privacy@sands.com.mo聯繫我們。                                                                                                    |
| *電郵地址                       |     |   | 錾於上述聲明,如果您願意作出同意,請勾選以下方框:                                                                                                    |
| *密碼 ()                      |     |   | V I'm not a robot                                                                                                    |
|                             |     | ۲ | 我同意金光票務的私隱聲明(尤其是,為建立賬戶之目的在澳門特別行政區內處<br>理我的個人資料,並向澳門特別行政區之外的服務供應商共享我的個人資料),<br>並接受售票條款中的所有條款                                                                                        |
|                             |     |   | ✓ 我同意金光票務為營銷目的處理我的個人資料。(如果我不同意直接營銷,我仍然可以建立賬戶)                                                                                                    |
|                             |     |   |                                                                                                    |

回到登入

5. 畫面會顯示要求輸入6位數字的認證碼

## 電子郵件驗證

請輸入以下的6位數OTP並發送至:

更改

如果您在數分鐘內仍未收到電子郵件,請檢查您的垃圾郵件匣或點擊 重新發送OTP。

| 重新發送OTP於      |   |
|---------------|---|
|               | Þ |
| 驗證OTP in 0:55 |   |
| 確認            |   |

6. 請留意閣下所登記的電子郵件會收到一封由系統自動發出的驗證碼郵件

| N no-reply@cotaiticketing.com<br>OTP for email verification<br>To<br>1 If there are problems with how this message is displayed, click here to view it in a web browser.                                                |
|----------------------------------------------------------------------------------------------------|
| Action Items                                                                                                    |
| 攀数的<br>您已請求使用一次性密碼 (OTP) 來驗證您的金光票務新帳戶註冊。<br>OTP: 748683 (該密碼將在 5 分達後過期。)<br>請使用此密碼繼續完成註冊。如果您的 OTP 無效,請重新申請一個新的 OTP。<br>如您未發出此請求,請聯繫我們的熱線: +853 2882 8818 (中國澳門特別行政區)、+852 3065 9899 (中國香港特別<br>行政區)、 4008 42 9018 (中國)。 |
| 此政<br>金光栗務                                                                                                    |
| *道是一封自動生成的電子郵件,請勿回覆。                                                                                                    |

7. 在方框內輸入郵件提供的一次性密碼後,點擊"確認"按鈕,便註冊成功了

## 郵件已驗證

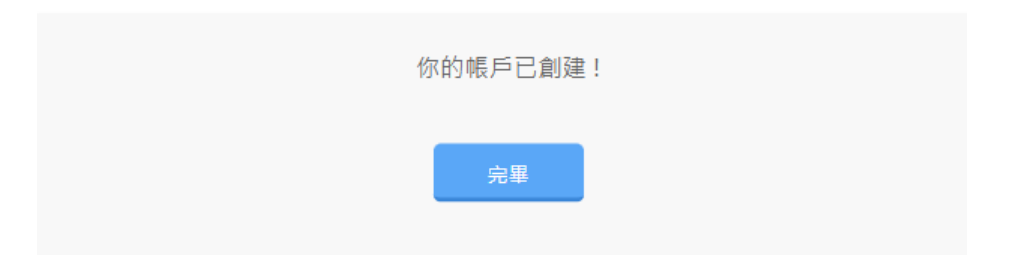

8. 閣下登記的電子郵件亦會收到系統自動發出已確認金光帳戶註冊成功的郵件

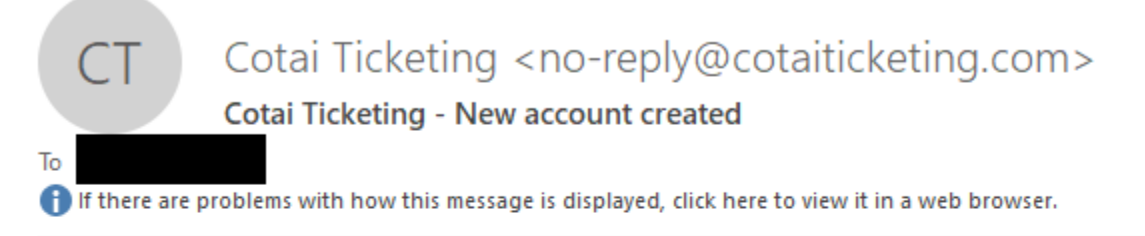

## 尊敬的客户,

歡迎使用金光票務。您的金光票務新帳戶申請已成功創建。

澳門威尼斯人® 澳門® 度假村酒店

## 隠私政策

請勿回覆此電子郵件。如有任何問題需聯繫金光票務,請聯繫我們。

 开启金光票务网站 <u>https://cn.cotaiticketing.com/</u>,选择 "You & Mi 郑秀文澳门演唱会 2025",点击"立即购票"按钮

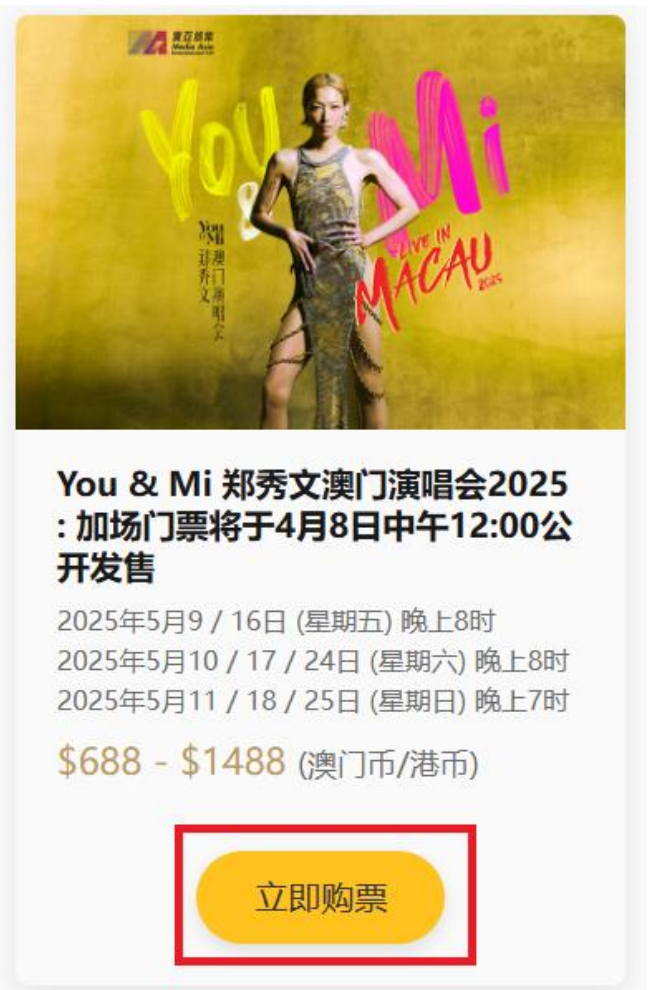

2. 在右上方点击"登入/注册"按钮

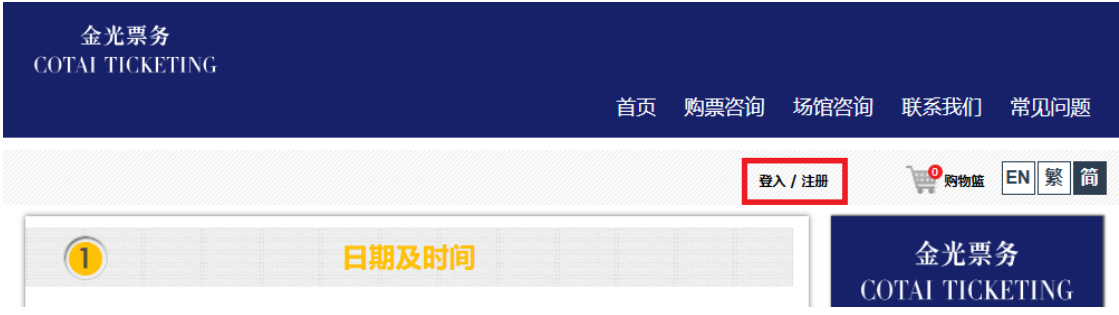

3. 点击画面上的"现在注册"按钮

| 电邮 |           |      |
|----|-----------|------|
| 电邮 |           |      |
|    |           |      |
| 密码 |           |      |
| 密码 |           |      |
|    |           | 忘记密码 |
|    | 登入        |      |
|    | 没有帐户?现在注册 |      |

 填写以下个人资料并阅读右边的声明,确认资料无误后,在方框中勾选同意,最后点击 "注册"按钮

## 账户注册

\*必须填写

|          |                  | 系万式(包括F                                                |
|----------|------------------|--------------------------------------------------------|
| *全名      | *姓氏              | <b>最后四位、居(</b><br>票和取票,如§<br>知。                        |
| *联络电话    |                  | 订阅金光票务                                                 |
| + 853    |                  | 您可以选择马_<br><b>您的姓名、手</b> 根                             |
| *身份证明文   | (件签发地            | 新的伯夫事员-<br>营销邮件为您打<br>售、优惠、动和                          |
| 选择—项     | ~                | 向金光票务作品                                                |
| *身份证 / 护 | <sup>4</sup> 照号码 | 我们需要您授<br>格遵守我们的<br>人信息,但我(                            |
| *居住地     |                  | 这些信息可能有 您的个人信息,                                        |
| 选择—项     | ¥                | 隐松声明以进-<br>任何疑问,请约                                     |
| *电邮地址    |                  | 鉴于上述声明,                                                |
| *密码      | 0                | 🗸 I'm no                                               |
|          | ۲                | ✓ 我同意金光調理我的个人(<br>#################################### |
|          |                  | 开接支目示:<br>式同意金光:<br>可以创建账/                             |
|          |                  |                                                        |

#### 金光票务的账户创建

为了协助您创建一个实名制购票账户,我们需要您向我们提供您的姓名、联 活电子邮件地址、手机号码)、身份证/护照信息(包括证件号的 **居住地、签发地)、账户密码。**创建账户后,您可以更方便地订 

马上订阅金光票务, 以了解您附近的活动和演出。我们可能使用 **手机号码、电子邮件地址**进行**直接营销**——例如,就您所预订活 宣与您联系,向您发送我们推出的最新服务动态,通过电子简讯/ 恕提供关于金光票务所销售、登记、推广、宣传的近期活动的预 动态等信息。

## 乍出同意

受权我们按照上述声明收集和处理您的个人信息,并且我们会严 的隐私声明。请您注意,**我们主要在澳门特别行政区处理您的个** 我们会与协助票务服务的第三方服务提供商共享您的个人信息, 能被传输至澳门特别行政区之外。我们承诺仅在必要期间内保存 3, 并采取适当的安全措施以确保其安全性和保密性。请您阅读 进一步了解我们如何收集、使用和保护您的个人信息。如果您有 青您通过privacy@sands.com.mo联系我们。

### 月,如果您愿意作出同意,请勾选以下方框:

| ✓ I'm not a robot                                   | reCAPTCHA<br>Privacy - Terms                    |
|-----------------------------------------------------|-------------------------------------------------|
| ✓ 我同意金光票务的隐私声明(力<br>理我的个人信息,并向演门特别<br>并接受售票条款中的所有条款 | 试是,为创建账户之目的在澳门特别行政区内处<br>1行政区之外的服务提供商共享我的个人信息), |
| ✓ 我同意金光票务为营销目的处型<br>可以创建账户)。                        | 理我的个人信息。 <i>(如果<b>我不同</b>意直接菁销,我仍然</i>          |
|                                                     | 注册                                              |

## 5. 画面会显示要求输入6位数字的认证码

# 电子邮件验证

## 请输入以下的6位数OTP并发送至:

更改

如果您在数分钟内仍未收到电子邮件,请检查您的垃圾邮件匣或点击 重新发送OTP。

| 重新发送OTP于             |    |
|----------------------|----|
|                      | Ø) |
| 验证OTP <b>in 0:58</b> |    |
| 确认                   |    |

6. 请留意阁下所登记的电子邮件会收到一封由系统自动发出的验证码邮件

| Ν                                                                                                    | no-reply@cotaiticketing.com                                                                                                    |  |
|----------------------------------------------------------------------------------------------------|----------------------------------------------------------------------------------------------------|--|
|                                                                                                    | OTP for email verification                                                                                                    |  |
| То                                                                                                    |                                                                                                    |  |
| If there are problems with how this message is displayed, click here to view it in a web browser.<br>Click here to download pictures. To help protect your privacy, Outlook prevented automatic download of some pictures in this message. |                                                                                                    |  |
| Action Item                                                                                                    | 5                                                                                                    |  |
| <b>尊敬的</b><br>您已请求使<br>OTP: 34649<br>请使用此密<br>如您未发出                                                                                                    | 用一次性密码 (OTP) 来验证您的金光票务新帐户注册。<br>95 <b>(该密码将在 5 分钟后过期。)</b><br>码继续完成注册。如果您的 OTP 无效,请重新申请一个新的 OTP。<br>此请求,请联系我们的热线: +853 2882 8818 (中国澳门特别行政区)、+852 3065 9899 (中国香港特别 |  |
| 行政区)、 4<br>此致<br>金光栗务                                                                                                    | 008 42 9018 (中国) °                                                                                                    |  |
| *这是一封自                                                                                                    | 自动生成的电子邮件,请勿回履。                                                                                                    |  |

7. 在方框内输入邮件提供的一次性密码后,点击"确认"按钮,便注册成功了

# 邮件已验证

| 你的帐户已创建! |
|----------|
| 完毕       |

8. 阁下登记的电子邮件也会收到系统自动发出确认金光帐户注册已成功的邮件

| CT            | Cotai Ticketing <no-reply@cotaiticketing.com><br/>Cotai Ticketing - New account created</no-reply@cotaiticketing.com> |
|---------------|----------------------------------------------------------------------------------------------------|
| f there are p | problems with how this message is displayed, click here to view it in a web browser.                                  |
| 尊敬的客户,        |                                                                                                    |

欢迎使用金光票务。您的金光票务新帐户申请已成功创建。

澳门威尼斯人®澳门®度假村酒店

隐私政策

请勿回复此电子邮件。如有任何问题需联系金光票务,请联系我们。